# Configuração modo Roteador Wireless Wiforce

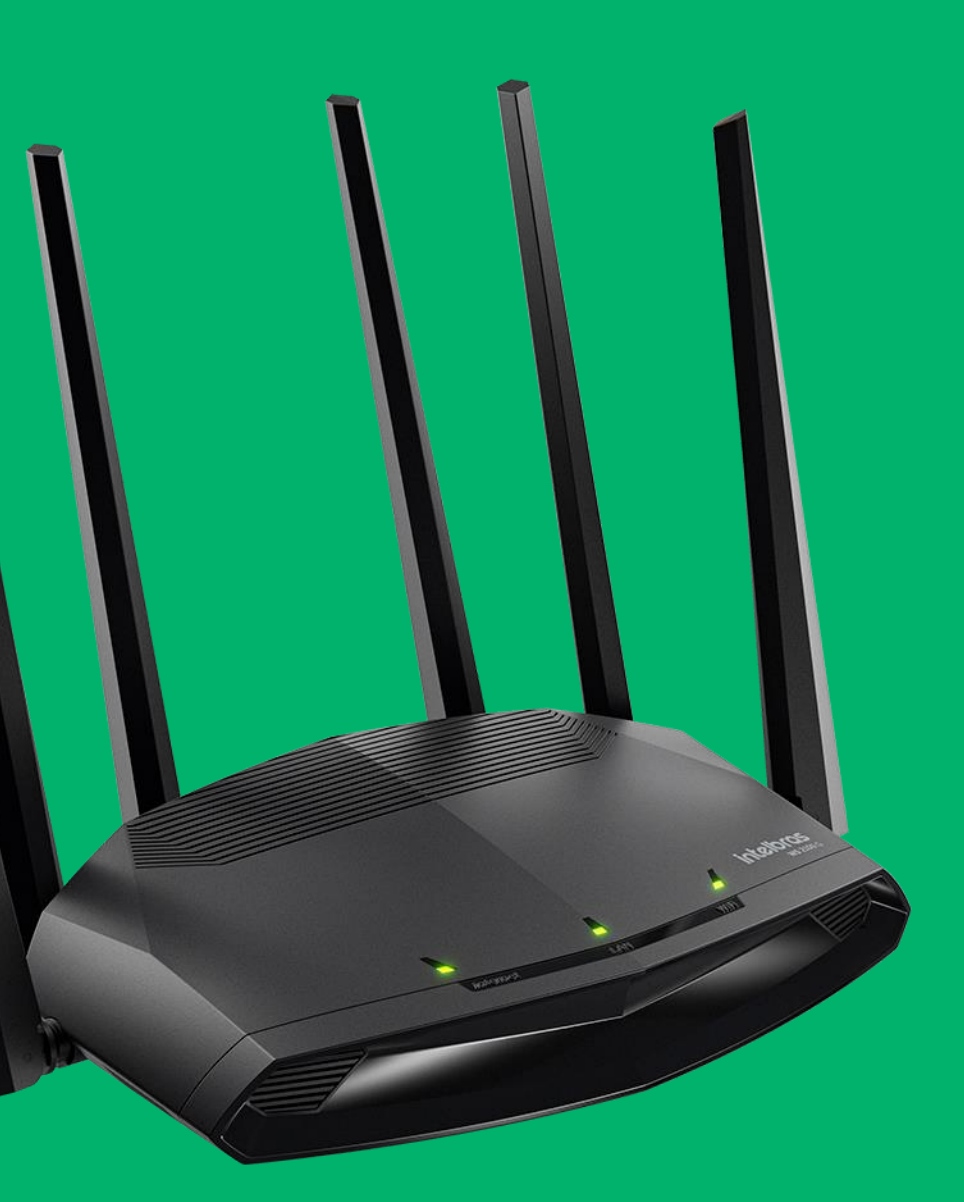

## Acessando o Roteador

O IP padrão do roteador é 10.0.0.1.

Esta linha de roteadores não possuem usuário ou senha padrão, caso na interface do produto estiver solicitando o mesmo já foi configurado.

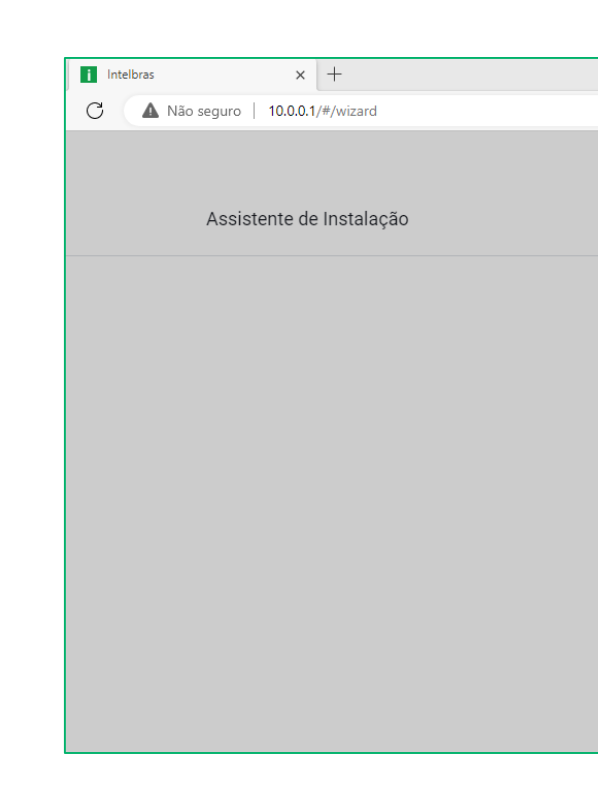

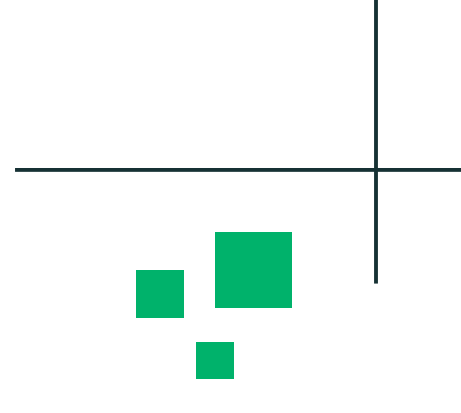

A to te 🔂 🔮

#### intelbras

#### Assistente de Instalação

Olá, bem-vindo(a) ao Assistente de Instalação Intelbras! Vou te ajudar a configurar o seu produto de forma simples

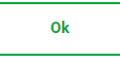

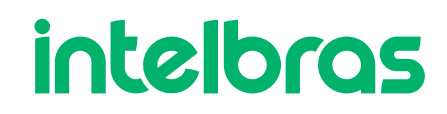

## Credenciais de Acesso

Neste passo iremos configurar um usuário e senha de acesso no Roteador.

A senha deve ser considerada forte, logo indicamos usar caracteres especiais, letra maiúscula e minúscula e números.

| intelbras                                                    |                                   |  |
|--------------------------------------------------------------|-----------------------------------|--|
|                                                              |                                   |  |
| Credenciais de ace                                           | sso e termos de uso               |  |
|                                                              |                                   |  |
| admin                                                        |                                   |  |
|                                                              |                                   |  |
|                                                              | Ø                                 |  |
| A sua senha deve ser do tipo <b>F</b> o<br>tipo <b>FORTE</b> | <b>DRTE</b> e no momento ela é do |  |
| — Confirmação de senha ————                                  |                                   |  |
| •••••                                                        | Ø                                 |  |
| <ul> <li>Eu aceito os <u>Termos de</u></li> </ul>            | <u>Uso</u> do Roteador Intelbras  |  |
|                                                              |                                   |  |
|                                                              | Avançar                           |  |

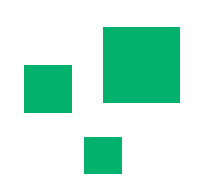

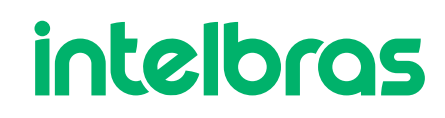

### **Roteador Wireless**

Quando selecionamos o modo de operação Roteador Wireless, temos alguns parâmetros pendentes para continuar a configuração.

O primeiro é as configurações da Wan.

| intelbras                  |           | Internet                              |
|----------------------------|-----------|---------------------------------------|
|                            |           | Modo de operação<br>Automático (DHCP) |
| Modo de operação           |           | MTU<br>1500                           |
| Roteador Wireless (padrão) | ?         | ✓ Obter DNS automaticamente           |
| Ponto de Acesso (bridge)   | ?         | Clonar MAC                            |
| epetidor Wi-Fi             | ?         | WI-FI >                               |
| Pular assistente           |           |                                       |
| uário                      | Avançar > | Pular esta etapa                      |

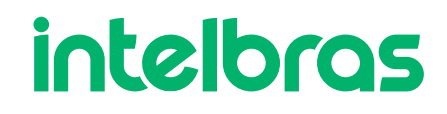

## **Roteador Wireless DHCP**

Na opção Automático (DHCP), o roteador irá ficar aguardando receber um IP automático na **Wan** do roteador principal da rede, exemplo o roteador do provedor.

O MTU é o limite do maior pacote ethernet de transmissão, ou seja o maior pacote trafegado pelo roteador será do mesmo tamanho do MTU, podese manter em 1500.

O DNS, irá fazer com que o acesso á internet fique mais breve, pode-se também deixar manual ou fixo. Caso fixar, pode-se usar o DNS do roteador principal ou do Google.

|                      | Internet         |       |
|----------------------|------------------|-------|
| – Modo de operação — |                  |       |
| Automático (DHC      | P)               | ~     |
| MTU                  |                  |       |
| 1500                 |                  |       |
| Obter DNS au         | tomaticamente    |       |
|                      |                  |       |
| 10.1.1.70            |                  |       |
|                      |                  |       |
| 10.1.1.240           |                  |       |
|                      |                  |       |
| 8.8.8.8              |                  |       |
|                      |                  |       |
| Cionar MAC           |                  |       |
|                      |                  | WI-FI |
|                      |                  |       |
|                      | Pular acta atapa |       |

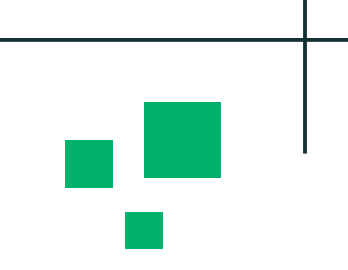

### **Roteador Wireless Estático**

Já na opção Estático, iremos configurar um IP fixo na **Wan**, lembrando que deve-se .

O MTU é o limite do maior pacote ethernet de transmissão, ou seja o maior pacote trafegado pelo roteador será do mesmo tamanho do MTU, pode-se manter em 1500.

O DNS, irá fazer com que o acesso á internet fique mais breve, pode-se também deixar manual ou fixo. Caso fixar, pode-se usar o DNS do roteador principal ou do Google.

| ſ | — Modo de operação ——   |
|---|-------------------------|
|   | Estático                |
|   | Endereco IP             |
|   | 10.1.14.43              |
|   | — Máscara de sub-rede – |
|   | 255.255.255.0           |
|   | Gateway                 |
|   | 10.1.14.1               |
|   | MTU                     |
|   | 1500                    |
|   | DNS 1                   |
|   | 10.1.1.70               |
|   | DNS 2                   |
|   | 10.1.1.240              |
|   | DNG 2                   |
|   | 8.8.8.8                 |
|   |                         |
|   | Clonar MAC              |
|   |                         |
| 1 |                         |

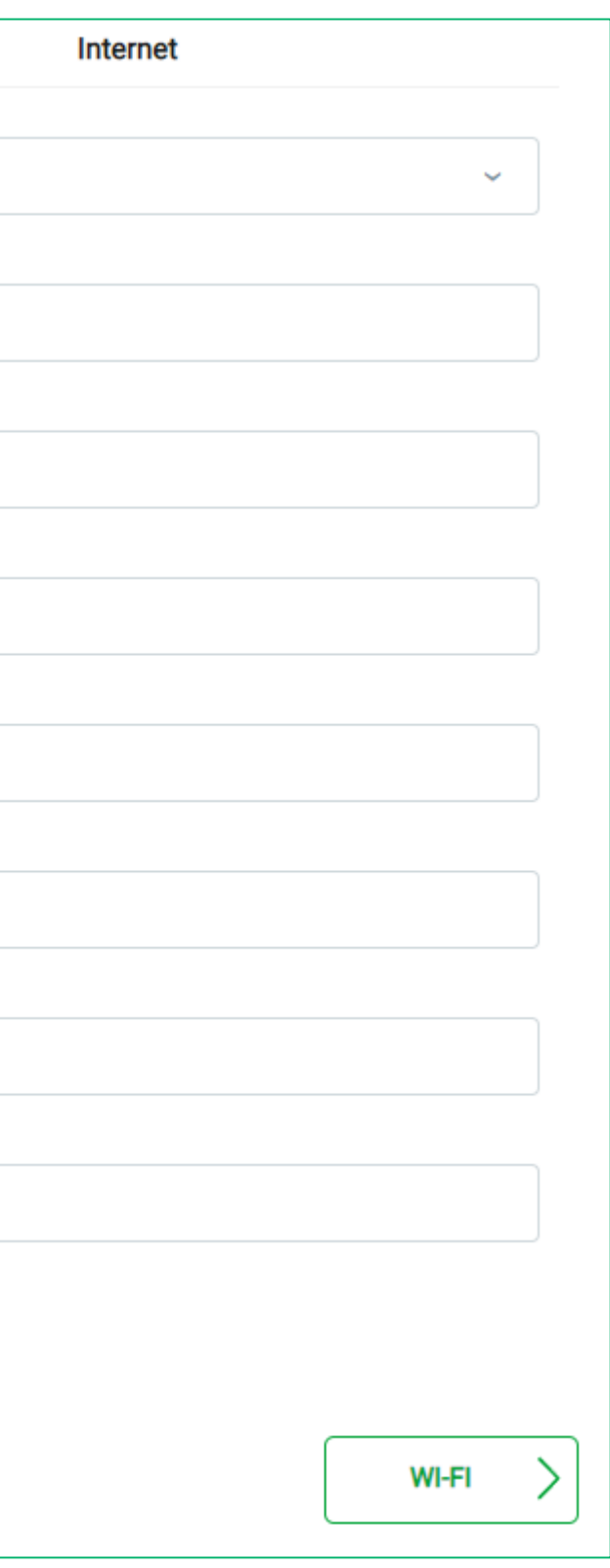

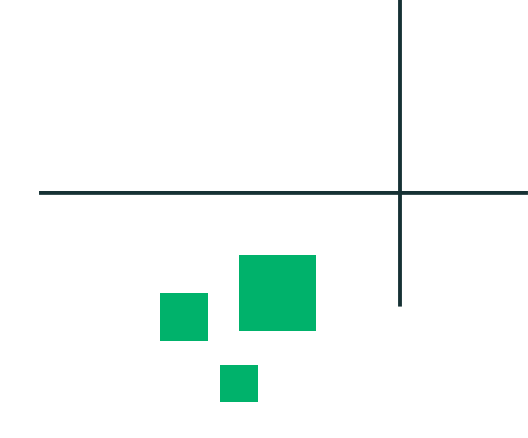

### **Roteador Wireless PPPoE**

Já na opção PPPoE, temos que ter o usuário, senha, servidor e nome de serviço, diretamente com o provedor de internet.

A opção **Clonar MAC** será útil quando estaremos trocando o roteador que o provedor colocou, em alguns casos, o provedor fixa o MAC do equipamento em seu Roteador de Borda, fazendo com o que cliente não consiga discar PPPoE em outro modelo.

| Internet                  |       |
|---------------------------|-------|
| Modo de operação          | ~     |
| Usuário                   |       |
| Senha                     | 8     |
| Servidor                  | ~     |
| Nome de serviço           |       |
| MTU                       |       |
| 1472                      |       |
| Obter DNS automaticamente |       |
|                           |       |
|                           | WI-FI |
|                           |       |

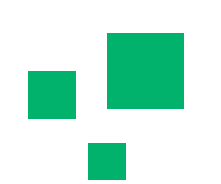

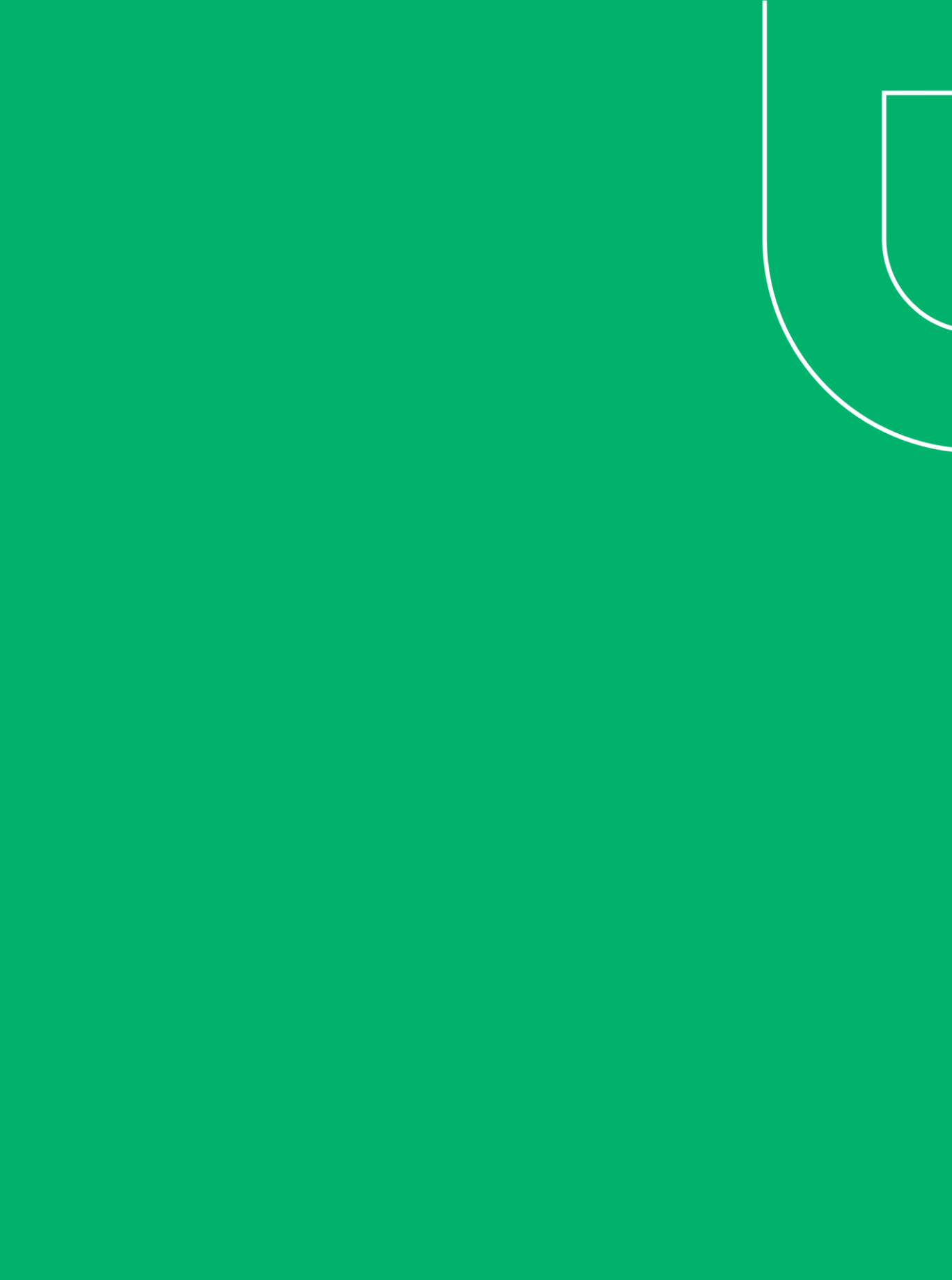